# 在WAP125和WAP581上配置SNMPv3

## 目标

简单网络管理协议第3版(SNMPv3)是一种安全模型,其中为用户和用户所在的组设置了身份 验证策略。安全级别是安全模型中允许的安全级别。安全模型和安全级别的组合确定在处理 SNMP数据包时使用的安全机制。

在SNMP中,管理信息库(MIB)是包含对象标识符(OID)的分层信息数据库,它充当可通过 SNMP读取或设置的变量。MIB以树状结构组织。托管对象命名树中的子树是视图子树。 MIB视图是一组视图子树或一组视图子树的组合。创建MIB视图以控制SNMPv3用户可以访问 的OID范围。SNMPv3视图配置对于限制用户仅查看受限MIB至关重要。WAP最多可以有16个 视图,包括两个默认视图。

本文档旨在向您展示如何收集、查看和下载WAP125和WAP581上的CPU/RAM活动。

### 适用设备

- WAP125
- WAP581

### 软件版本

- 1.0.0.5 WAP125
- 1.0.0.4 WAP581

### 配置SNMPv3设置

#### 配置SNMPv3视图

步骤1.登录到基于Web的实用程序,然后选择System Configuration > Management。

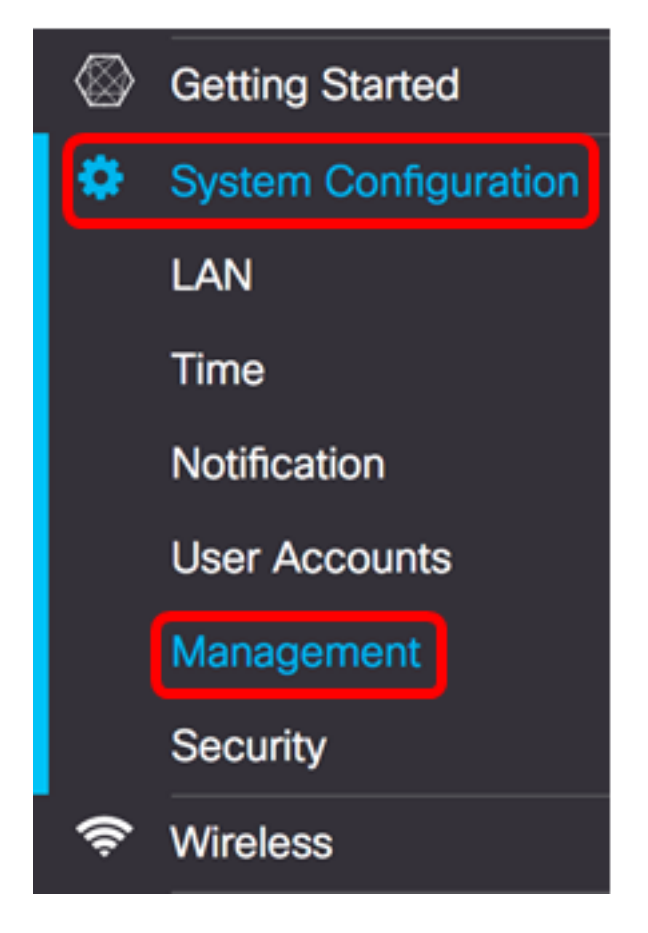

#### 步骤2.单击"SNMP设置"右箭头。

| SNMP Settings           |         |
|-------------------------|---------|
| SNMP:                   | Enable  |
| UDP Port: 😮             | 161     |
| SNMPv2c Settings        |         |
| Read-only Community: 0  | public  |
| Read-write Community: 0 | private |
| SNMP Setting            |         |
|                         |         |

步骤3.单击SNMPv3选项卡。

| SNMP | v2c SNMPv3 |                |    |             |    |            |    |
|------|------------|----------------|----|-------------|----|------------|----|
| SNM  | Pv3 Views  |                |    |             |    |            | ^  |
| +    | <b>e</b> 🖻 |                |    |             |    |            |    |
|      | View Name  | Туре           |    | OID         |    | Mask       |    |
|      | view-all   | included       | \$ | .1          |    |            |    |
|      | view-none  | excluded       | ¢  | .1          |    |            |    |
|      |            |                |    |             |    |            |    |
| SNMI | Pv3 Groups |                |    |             |    |            | ^  |
| +    | <b>e</b>   |                |    |             |    |            |    |
| 0    | Group Name | Security Level |    | Write Views |    | Read Views |    |
|      | RO         | authPriv       | \$ | view-none   | ÷  | view-all   | *  |
|      | RW         | authPriv       | \$ | view-all    | \$ | view-all   | \$ |

### 步骤4.单击+按钮在SNMPv3视图下创建新条目。

| SNMF         | SNMPv3 Views |          |    |     |      |  |  |  |
|--------------|--------------|----------|----|-----|------|--|--|--|
| <b>+</b> ♂ ₪ |              |          |    |     |      |  |  |  |
| 0            | View Name    | Туре     |    | OID | Mask |  |  |  |
|              | view-all     | included | \$ | .1  |      |  |  |  |
|              | view-none    | excluded | \$ | .1  |      |  |  |  |
| •            | view-new     | included | ¢  |     |      |  |  |  |

步骤5.在"查*看名称*"字段中,输入标识MIB视图的名称。

**注意:**在本示例中,view-new被创建为View Name。默认情况下,View-all和view-none都会创建,并包含系统支持的所有管理对象。不能修改或删除。

| + | + 🕑 💼     |          |   |     |      |  |  |  |  |
|---|-----------|----------|---|-----|------|--|--|--|--|
| 0 | View Name | Туре     |   | OID | Mask |  |  |  |  |
|   | view-all  | included | ÷ | .1  |      |  |  |  |  |
| 0 | view-none | excluded | ÷ | .1  |      |  |  |  |  |
| Ø | view-new  | included | ¢ |     |      |  |  |  |  |

步骤6.从Type下拉列表中,选择是排除还是包括视图的选项。

- included 包括子树或子树系列中的视图(来自MIB视图)。
- excluded 从MIB视图中排除子树或子树系列中的视图。

|   | view-all  | included               | \$ | .1 |
|---|-----------|------------------------|----|----|
| 0 | view-none | excluded               | ¢  | 1  |
|   | view-new  | ✓ included<br>excluded | Î  |    |

步骤7.在OID字*段中*,为要包括或排除在视图中的子树输入OID字符串。每个数字用于定位信息,并且每个数字对应于OID树的特定分支。OID是MIB层次结构中受管对象的唯一标识符。 顶级MIB对象ID属于不同的标准组织,而低级对象ID由关联组织分配。供应商可以定义专用分 支,以包括自己产品的托管对象。MIB文件将OID编号映射为可读格式。要将OID编号转换为 对象名称,请单击<u>此处</u>。

#### 注意:在本例中,使用1.3.6.1.2.1.1。

SNMPv3 Views

| + | + 🕜 🏛     |          |     |               |      |  |  |  |  |
|---|-----------|----------|-----|---------------|------|--|--|--|--|
|   | View Name | Туре     |     | OID           | Mask |  |  |  |  |
|   | view-all  | included | \$  | .1            |      |  |  |  |  |
|   | view-none | excluded | ¢   | .1            |      |  |  |  |  |
| ۲ | view-new  | included | ÷ ( | 1.3.6.1.2.1.1 |      |  |  |  |  |

步骤8.在Mask字段中输入OID掩码。Mask字段用于控制在确定OID所在的视图时应视为相关的OID子树的元素,最大长度为47个字符。格式为16个二进制八位数,每个二进制八位数包含两个十六进制字符,用句点或冒号分隔。要确定掩码,请计数OID元素的数量,并将这些位数设置为1。此字段仅接受十六进制格式。以示例OID 1.3.6.1.2.1.1为例,它有七个元素,因此,如果在第一个二进制八位数中设置七个连续的1后跟一个0,在第二个二进制八位数中设置

 $\sim$ 

Mask

全零,则将FE:00作为掩码。

#### 注意:在本例中,使用FE:00。

**SNMPv3 Views** 

| + @ | + 🕜 🏛     |          |    |               |       |  |  |  |  |  |
|-----|-----------|----------|----|---------------|-------|--|--|--|--|--|
| 0   | View Name | Туре     |    | OID           | Mask  |  |  |  |  |  |
|     | view-all  | included | \$ | .1            |       |  |  |  |  |  |
|     | view-none | excluded | \$ | .1            |       |  |  |  |  |  |
| Ø   | view-new  | included | ¢  | 1.3.6.1.2.1.1 | FE:00 |  |  |  |  |  |

步骤9.单击 Save

现在,您应该已成功配置WAP125上的SNMPv3视图。

#### 配置SNMPv3组

步骤1.单击+按钮在SNMPv3组下创建新条目。

| + | <b>đ</b>   |                |                 |                |    |
|---|------------|----------------|-----------------|----------------|----|
| 0 | Group Name | Security Level | Write Views     | Read Views     |    |
|   | RO         | authPriv       | \$<br>view-none | \$<br>view-all | \$ |
|   | RW         | authPriv       | \$<br>view-all  | \$<br>view-all | \$ |

步骤2.在Group Name字段中输入用于标识组的名称。RO和RW的默认名称不能重复使用。组 名最多可包含32个字母数字字符。

#### 注意:在本例中,使用CC。

#### + 🕑 🛍

|   | Group Name | Security Level |    | Write Views |   | Read Views |    |
|---|------------|----------------|----|-------------|---|------------|----|
|   | RO         | authPriv       | \$ | view-none   | ÷ | view-all   | \$ |
|   | RW         | authPriv       | ¢  | view-all    | * | view-all   | \$ |
| Ø | cc         | noAuthNoPriv   | ¢  | view-none   | ¢ | view-none  | ¢  |

步骤3.从Security Level下拉列表中,选择适当的身份验证级别。

- noAuthNoPriv 不提供身份验证和数据加密(无安全)。
- authNoPriv 提供身份验证,但无数据加密(无安全)。 身份验证由安全散列身份验证 (SHA)密码提供。

authPriv — 身份验证和数据加密。身份验证由SHA密码提供。数据加密由DES密码提供。

#### **注意:**在本例中,使用authPriv。

SNMPv3 Groups

| ÷ | + 🕜 🏛      |                |             |             |  |  |  |  |  |  |
|---|------------|----------------|-------------|-------------|--|--|--|--|--|--|
| 0 | Group Name | Security Level | Write Views | Read Views  |  |  |  |  |  |  |
|   | RO         | authPriv       | view-none   | view-all    |  |  |  |  |  |  |
|   | RW         | noAuthNoPriv   | view-all    | view-all \$ |  |  |  |  |  |  |
| Ø | сс         |                | view-new 🗧  | view-none 💠 |  |  |  |  |  |  |

步骤4.从"写入视图"下拉列表中,选择对新组的所有管理对象(MIB)的写入访问。这定义了组可 对MIB执行的操作。此列表还将包括在WAP上创建的任何新SNMP视图。

#### 注意:在本例中,使用view-new。

| SNM | NMPv3 Groups |                |              |             |    |  |  |  |  |
|-----|--------------|----------------|--------------|-------------|----|--|--|--|--|
| +   | <b>e</b>     |                |              |             |    |  |  |  |  |
| 0   | Group Name   | Security Level | Write Views  | Read Views  |    |  |  |  |  |
|     | RO           | authPriv       | \$ view-none | view-all    | \$ |  |  |  |  |
|     | RW           | authPriv       | view-all     | view-all    | ¢  |  |  |  |  |
| C   | сс           | authPriv       | ¢ view-none  | ¢ view-none | ¢  |  |  |  |  |

步骤5.从"读取视图"下拉列表中选择新组的所有管理对象(MIB)的读取访问权限。下面提供的默 认选项以及在WAP上创建的任何其他视图。

- view-all 这允许组查看和读取所有MIB。
- view-none 这会限制组,使任何人都无法查看或读取任何MIB。
- view-new 用户创建的视图。

注意:在本例中,使用view-none。

| + | + 🕜 🏛      |                |    |             |    |                         |    |  |  |  |
|---|------------|----------------|----|-------------|----|-------------------------|----|--|--|--|
| 0 | Group Name | Security Level |    | Write Views |    | Read Views              |    |  |  |  |
|   | RO         | authPriv       | \$ | view-none   | \$ | view-all                | \$ |  |  |  |
|   | RW         | authPriv       | ÷  | view-all    | ¢  | view-all                | ÷  |  |  |  |
| 8 | сс         | authPriv       | ¢  | view-new    | ¢  | ✓ view-none<br>view-new |    |  |  |  |

步骤6.单击 🔤。

您现在应该已成功配置SNMPv3组。

#### 配置SNMPv3用户

SNMP用户由其登录凭证(用户名、密码和身份验证方法)定义,并与SNMP组和引擎ID关联 运行。只有SNMPv3使用SNMP用户。具有访问权限的用户与SNMP视图关联。

步骤1.单击+按钮在SNMPv3 Users下创建新条目。

| S | NMP | v3 Users   |       |   |                  |      |                             |                    |   |                           |  |
|---|-----|------------|-------|---|------------------|------|-----------------------------|--------------------|---|---------------------------|--|
|   | +   | <b>3</b> 🖻 |       |   |                  |      |                             |                    |   |                           |  |
|   |     | User Name  | Group |   | Authenti<br>Type | cati | Authenticati<br>Pass Phrase | Encryption<br>Type |   | Encryption<br>Pass Phrase |  |
|   | Ø   |            | CC    | ¢ | SHA              | ¢    |                             | DES                | ¢ |                           |  |

步骤2.在"用户名"字段中,创建表示SNMP用户的用户名。

注意:在本例中,使用AdminConan。

#### SNMPv3 Users ~ + 🕑 🏛 Authentication Authentication Encryption Encryption **User Name** Pass Phrase Group Pass Phrase Type Type AdminConan CC ÷ SHA ÷ DES ÷

步骤3.从Group下拉列表中,选择要映射到用户的组。选项有:

- RO 只读组,默认创建。此组允许用户仅查看配置。
- RW 读/写组,默认创建。此组允许用户查看配置并进行必要的更改。
- CC CC,用户定义的组。仅当已定义组时,才会显示用户定义的组。

**注意:**在本示例中,CC按照步骤2中"配置SNMPv3组"的定义选择。

| 1 | t. | <b>I</b>   |            |                        |                               |                    |                           |
|---|----|------------|------------|------------------------|-------------------------------|--------------------|---------------------------|
| ( |    | User Name  | RO         | Authentication<br>Type | Authentication<br>Pass Phrase | Encryption<br>Type | Encryption<br>Pass Phrase |
| ( | z  | AdminConan | RW<br>✓ CC | SHA 🗘                  |                               | DES                | ÷                         |

步骤4.从Authentication下拉列表中,选择SHA。

注意:如果步骤3中选择的组安全级别设置为noAuthNoPriv,则此区域将灰显。

| SN | SNMPv3 Users |            |       |                        |                               |                    |   |                           |  |
|----|--------------|------------|-------|------------------------|-------------------------------|--------------------|---|---------------------------|--|
| н  | ŀ            | <b>e</b>   |       |                        |                               |                    |   |                           |  |
| C  | )            | User Name  | Group | Authentication<br>Type | Authentication<br>Pass Phrase | Encryption<br>Type |   | Encryption<br>Pass Phrase |  |
| C  | 8            | AdminConan | CC    | ¢ 🗸 SHA 🛟              |                               | DES                | ¢ |                           |  |

步骤5.在Authentication Pass Phrase字*段中*,输入用户的关联密码。这是必须配置的SNMP密码,以便对设备进行身份验证,以便它们彼此连接。

| SNM | SNMPv3 Users |       |   |                       |            |                           |                    |   |                           |  |
|-----|--------------|-------|---|-----------------------|------------|---------------------------|--------------------|---|---------------------------|--|
| +   | <b>e</b> 1   |       |   |                       |            |                           |                    |   |                           |  |
| 0   | User Name    | Group |   | Authenticatio<br>Type | n Au<br>Pa | thentication<br>ss Phrase | Encryption<br>Type |   | Encryption<br>Pass Phrase |  |
| Ø   | AdminConan   | CC    | ¢ | SHA                   | •          |                           | DES                | ¢ |                           |  |

步骤6.从Encryption Type下拉菜单中,选择加密方法来加密SNMPv3请求。选项有:

- DES 数据加密标准(DES)是使用64位共享密钥的对称分组密码。
- AES128 使用128位密钥的高级加密标准。

#### 注意:在本例中,选择DES。

SNMPv3 Users ~ + 🕑 🛍 Authentication Encryption Encryption Authentication 0 User Name Group Type Pass Phrase Туре Pass Phrase CC SHA AdminConan ¢ ÷ ..... DES ..... AES128

步骤7.在Encryption Pass Phrase字*段中*,输入用户的关联密码。这用于加密发送到网络中其 他设备的数据。此密码还用于解密另一端的数据。通信设备中的密码必须匹配。密码长度可以 介于8到32个字符之间。

| Chill | # D | 01 | loo | -             |
|-------|-----|----|-----|---------------|
| SNN   | nrv | 3ι | Jse | $\mathbf{rs}$ |

+ 🕑 🏛

| 0 | User Name  | Group |   | Authenticat<br>Type | ion | Authentication<br>Pass Phrase | Encryption<br>Type |   | Encryption<br>Pass Phrase |
|---|------------|-------|---|---------------------|-----|-------------------------------|--------------------|---|---------------------------|
| 8 | AdminConan | cc    | ¢ | SHA                 | ¢   |                               | DES                | ¢ | ·····                     |

步骤8.单击 Save

现在,您应该已在WAP125上成功配置SNMPv3用户。

#### 配置SNMPv3目标

SNMP目标是指发送的消息和向其发送代理通知的管理设备。每个目标都由目标名称、IP地址、UDP端口和用户名标识。

SNMPv3将SNMP目标通知作为通知消息发送到SNMP管理器,而不是陷阱。这可确保目标传输,因为陷阱不使用确认,而是通知。

步骤1.单击+按钮,在SNMPv3 Targets下创建新条目。

注意: 总共可以配置多达16个目标。

| SNMP | V3 Targets |          |       | ~ |
|------|------------|----------|-------|---|
| Ð    | <b>e</b> 1 |          |       |   |
|      | IP Address | UDP Port | Users |   |

步骤2.在*IP Address*字段中,输入将发送所有SNMP陷阱的目标IP地址。这通常是网络管理系 统地址。这可以是IPv4或IPv6地址。

**注意:**在本例中,使用192.168.2.165。

| SNMPv3 Targets |               |          |            |   |  |  |
|----------------|---------------|----------|------------|---|--|--|
| +              | <b>e</b>      |          |            |   |  |  |
| 0              | IP Address    | UDP Port | Users      |   |  |  |
| Ø              | 192.168.2.165 |          | AdminConan | ٥ |  |  |

步骤3.在UDP Port字段中输入用户数据报协议(UDP)的端口号。SNMP代理检查此端口的访问 请求。默认值为161。有效范围为1025到65535。

**注意:**在本例中,使用161。

| SNMPv3 Targets |   |               |          |            |   |  |
|----------------|---|---------------|----------|------------|---|--|
|                | + | C 🖻           |          |            |   |  |
|                |   | IP Address    | UDP Port | Users      |   |  |
|                |   | 192.168.2.165 | 161      | AdminConan | Ŧ |  |

步骤4.从Users下拉列表中选择要与目标关联的用户。此列表显示在"用户"(Users)页面上创建 的所有用户的列表。

#### 注意:选择AdminConn作为用户。

| S | NMF | v3 Targets    |          | ^              |
|---|-----|---------------|----------|----------------|
|   | +   | <b>e</b> 🗇    |          |                |
|   |     | IP Address    | UDP Port | Users          |
|   | •   | 192.168.2.165 | 161      | 🗸 AdminConan 🕴 |
| 步 | ·骤: | 5.单击 Save 。   |          |                |

现在,您应该已在WAP125和WAP581上成功配置SNMPv3目标。